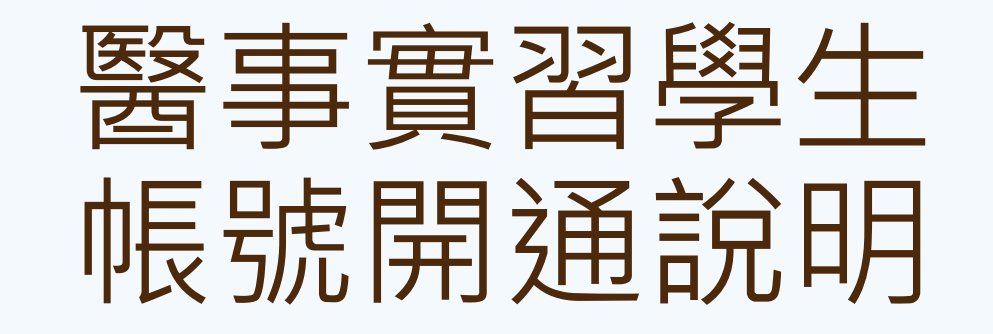

注意!需在醫院內電腦操作!

# 登入本院PORTAL系統

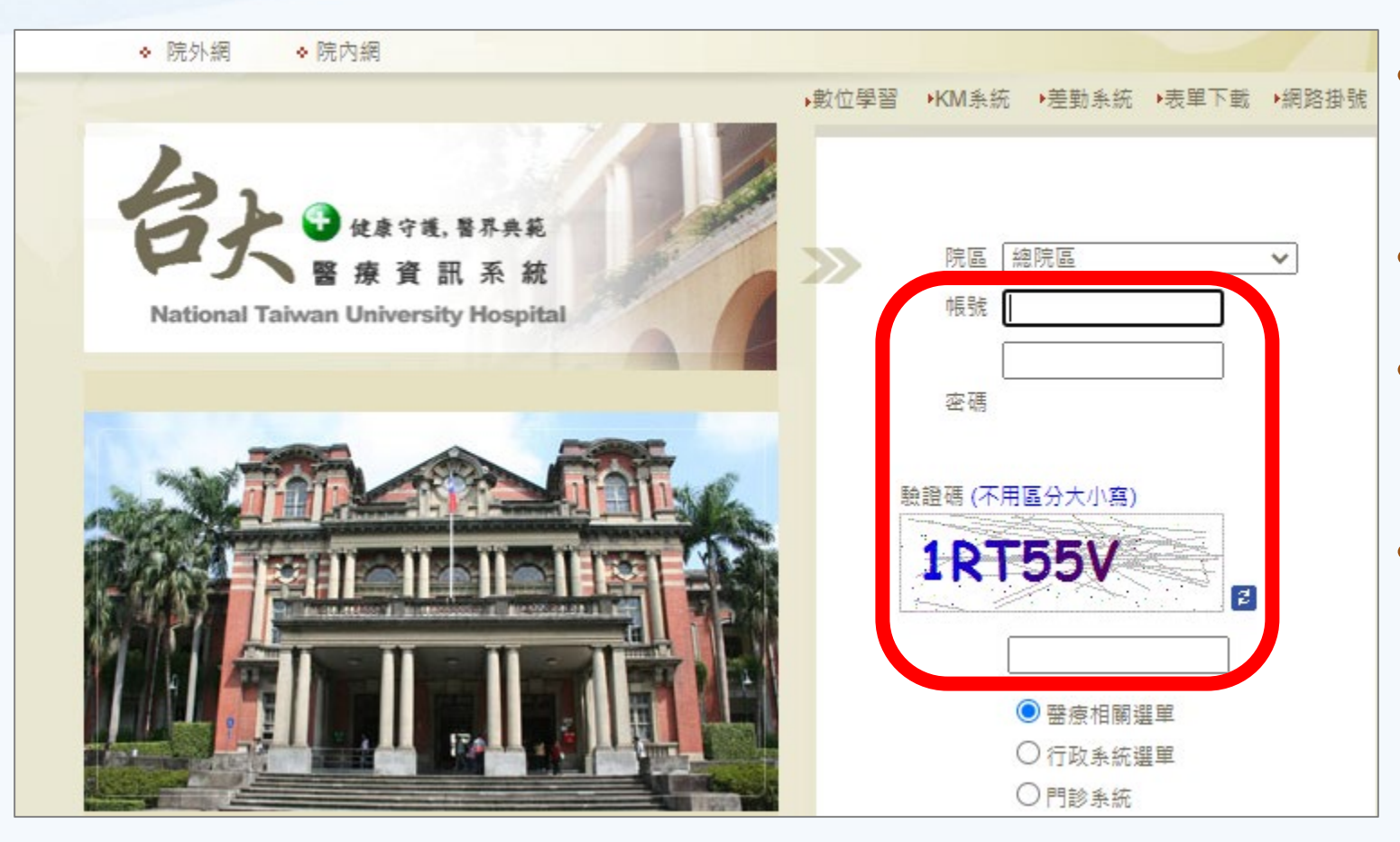

網址: https://portal.ntuh.gov.tw

帳號:6位數數字。

- 密碼:預設為身分證號(英 文字母大寫)。
- 如無法登入,請撥資訊室分 機261120,告知『請協助 重設PORTAL登入密碼』。

# 更改PORTAL系統密碼

| 醫療系統            | - 醫療支援 -                  | 其他資源▪                | 數位學習→      | 資訊安全→                  | 行政系統→                 | 個人管理→                                                                          |
|-----------------|---------------------------|----------------------|------------|------------------------|-----------------------|--------------------------------------------------------------------------------|
| ●總院差勤待餐 全院公告(2) | <b>次好!</b><br>§0未核准0被駁回0/ | <b>2</b> 總院Workflow很 | 5簽0未核准0被駁  | ☑ 操作說<br>回 0 / 詹總院EPor | 明書 🥃 選單<br>tfolio待簽 0 | 更改密碼<br>個人簽草提醒設定<br>薪資所得免稅額申報表<br>員工待遇福利查詢<br>查詢員工連絡資料<br>維護個人連絡資料<br>個人就緊鉛錄查詢 |
| 日期              |                           |                      | ł          | 票題                     |                       | 個人追蹤名單                                                                         |
| 2019/10/21      | 為符合薪資所得扣約                 | <u>數辦法</u> 及所得稅法;    | 之規定,請全院同   | 仁填報「薪資所得               | 身免税額申報表」              | 權限更改申請(總院)<br>權限更改申請(分院)<br>權限更改申請說明文件(總                                       |
| 2018/12/13      | 總院Portal資訊系統<br>愛用,謝謝大家!  | 登入首頁預定於1             | 08年1月1日改成新 | 「的版本,希望能!              | 夠達到個人化使用              | 權限更改申請說明文件(分<br>員工扣繳應單查詢                                                       |
|                 |                           |                      |            |                        |                       | 員工公勞健保查詢<br>使用網路之設備登錄系統<br>行動憑證申請<br>流感同意書列印                                   |

### 更改密碼 請輸入舊密碼: 請輸入新密碼: 請再輸入新密 碼: **密端独足**蚀核: 密碼設定條件: 1.密碼長度不可少於8個字元 2.密碼內容需包含英文及數字 確定修改(並導向功能選單) 回功能選單 登出系統 ( 4( 總院) (分院) 點選《更改密碼》 ο 輸入新密碼後, 點選《回功能選單》。

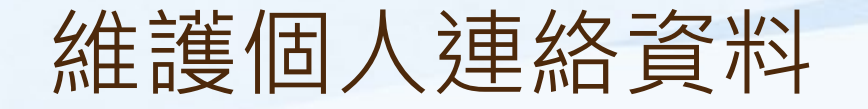

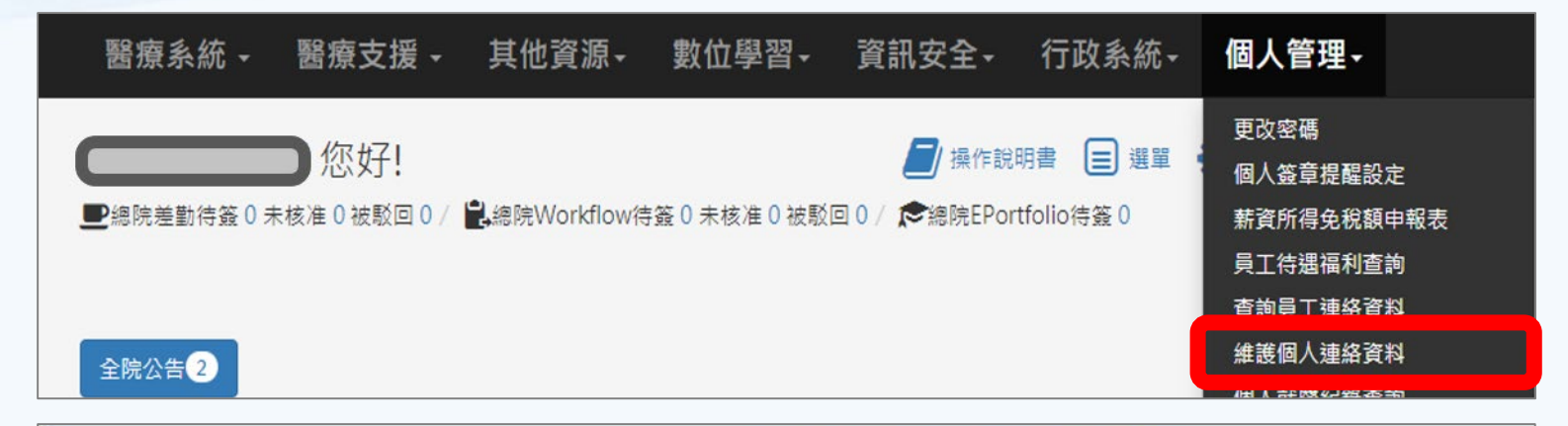

A 新生 1日 1 3 キ 1 かった

| • | 點選 | 《維護個人連絡資 |
|---|----|----------|
|   | 料》 | 0        |

• 輸入並確認『行動電話』 資訊正確。

```
• 點選《異動儲存》。
```

| 百人選阮維護個人建給員科 |                                         |  |  |  |  |  |
|--------------|-----------------------------------------|--|--|--|--|--|
|              | 異動儲存                                    |  |  |  |  |  |
| 員工編號:        | 姓名:                                     |  |  |  |  |  |
| 英文姓:         | ex:Chen(陳)                              |  |  |  |  |  |
| 英文首名:        | ex:Yi-Fen(怡芬)( <u>說明)</u>               |  |  |  |  |  |
| 英文中名:        | ex:Mary 為英文別名,如無,可不填                    |  |  |  |  |  |
| 辦公室電話:       | ] ex:61234或23123456 住宅電話: ex:0223123456 |  |  |  |  |  |
| 行動電話:        | ex:0952000000 (如離職或更換門號,請記得調整此欄位)       |  |  |  |  |  |

### 進入本院電子信箱開通系統

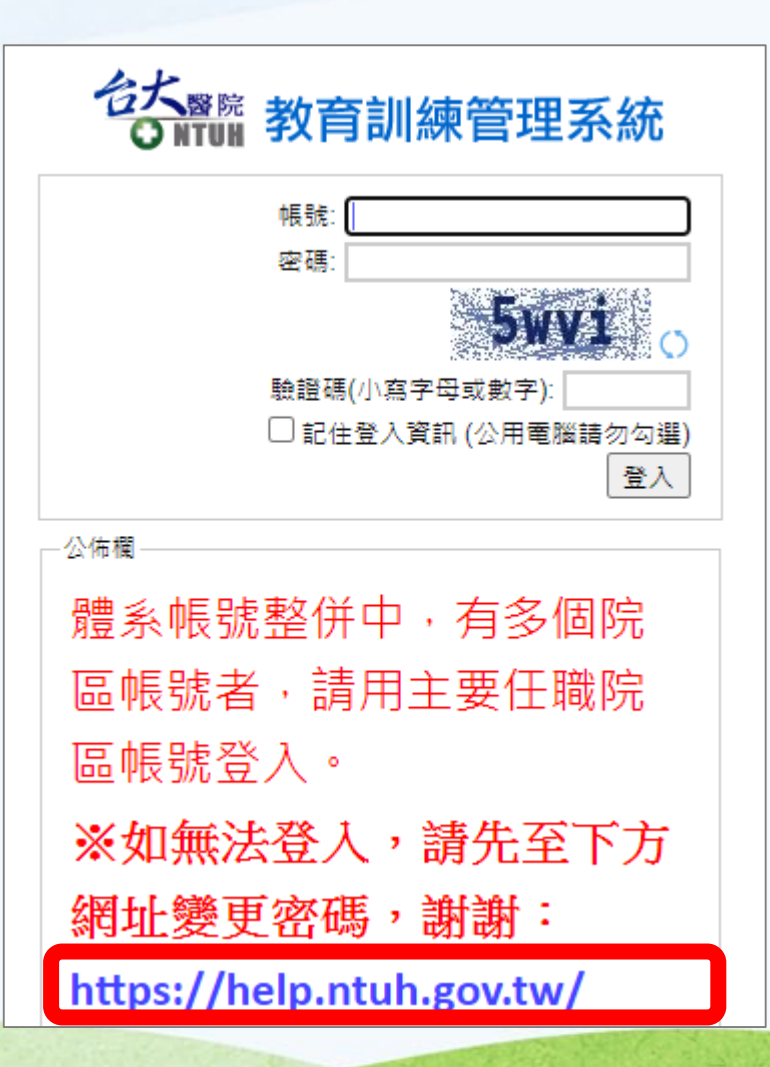

- 網址:https://help.ntuh.gov.tw
- 詳閱規範後點選《電子郵件啟用及首次密碼設定》。

適用功能:本院電子郵件信箱、VPN、數位學習及院內非Portal之業務

《規範》

網路帳號為院內眾多服務之通用帳號與密碼,依據院方資訊安全規定,不可借用

- 使用本帳號發信、登入VPN、登入無線網路服務等,依本院實安規定進行系統記錄,請勿借用或盜用。
- 如有借用帳號行為,致院內重要資料或個人資料外洩時,該網路帳號擁有者需負相關法律之責任。

#### 首次使用時,請使用您的員工編號,並先執行『電子郵件啟用及首次密碼設定』進行帳號設置

- 請勿冒用院內同仁申請網路帳號,經查證屬實將呈報個資小組調查議處。
- 請注意此帳號密碼與醫療行政系統(Portal)不同,請勿將此兩密碼設定相同,以確保個人資料安全。

#### 《常見問題與服務》

如何註冊MOTP驗證碼:請至院內網參閱「MOTP驗證碼及手機簡訊相關服務、兩階段式動態密碼驗證系統MOTP註冊」

#### 忘記密碼

 關於忘記密碼問題,因涉及個人隱私與保密,請您親自以下方按鈕(忘記、重置密碼)取得驗證碼後進行密碼設定。如收不到驗證碼時,請親至實訊服務台,由實訊服務台同仁核 對您為振號本人後,將協助您臨時取得驗證碼,再請您現場修改密碼,或參開院內網文件(<u>註冊MOTP驗證碼及手機簡訊相關服務</u>) PS.為避免竊取個人帳號密碼情事發生,忘記密碼級 不接受電話、信件等方式查詢。

#### 密碼修改後多久可以生效

- 即時生效。
- 修改密碼完成後,收發電子郵件之帳號密碼、無線網路服務、院內VPN服務,等帳號密碼均同時修改。

相關服務文件講至「資訊系統操作手冊」、「居家辦公-Forticlient軟體下載、安裝操作步驟」、「CITRIXVPN Windows MAC 操作手冊」

密碼變更 忘記、重置密碼 電子郵件啟用及首次密碼設定

### 進行身分驗證

### 注意事項

- 依本院網路密碼新制原則,需透過MOTP驗證本人後始得重設密碼。
- 限尚未啟用電子郵件及別名者使用。
- 如未申請MOTP服務請洽資訊服務台辦理(61120)。
- 請輸入帳號與MOTP動態碼(APP或簡訊)後按「下一步」。
- 如有註冊MOTP手機簡訊服務,可按「發送動熊碼至註冊手機」取得動熊碼,動熊碼於發送2分鐘內有效。

### 電子郵件啟用與別名設定

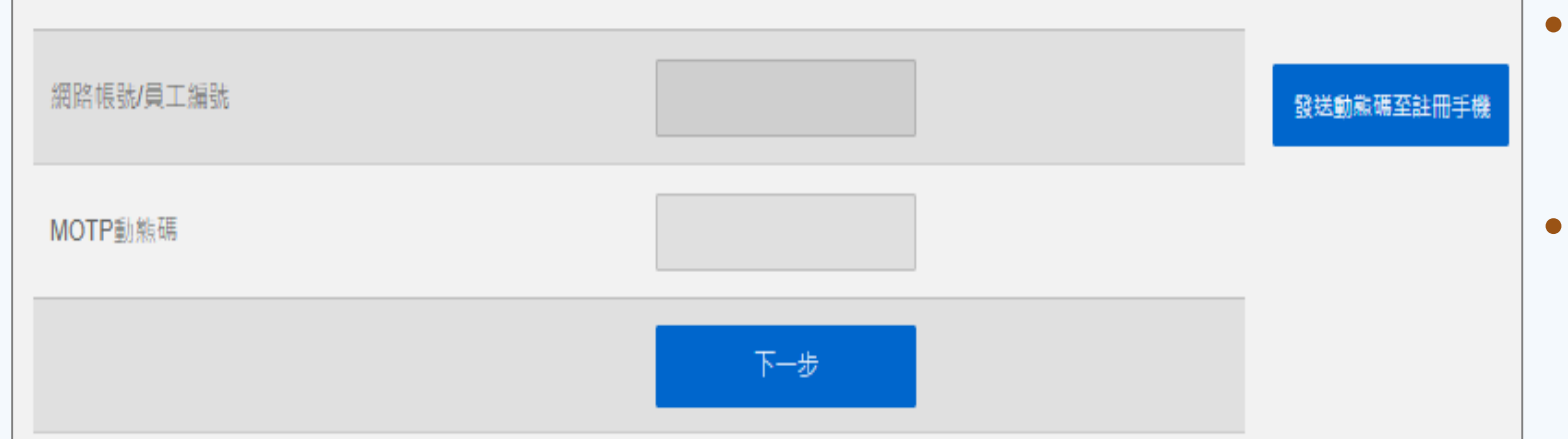

- 輸入『網路帳號/員工編號』 (6位數數字)。
- 點選《發送動態碼至註冊
   手機》。
- 輸入手機收到的動態碼至 『MOTP動態碼』。

• 點選《下一步》。

## 設定密碼與郵件別名

| 密碼設定原則<br>1. 新密碼須符合強度中高強度或高強<br>2. 新密碼須符合複雜度才可變更,建<br>3. 新密碼須避免曾經使用過的密碼。 | 渡才可變更。<br> 議應包含大、小寫英文、數字、特殊符號之日 | ·種組合及長度至少8碼。 |
|--------------------------------------------------------------------------|---------------------------------|--------------|
| 網路帳號                                                                     |                                 |              |
| 帳號姓名                                                                     |                                 |              |
| 所屬單位                                                                     |                                 |              |
| 密碼有效期限                                                                   |                                 |              |
| 新密碼                                                                      |                                 |              |
| 請再次輸入新密碼                                                                 |                                 |              |
| 電子郵件別名                                                                   |                                 | @ntuh.gov.tw |
| 取満啟用                                                                     | 設定密碼與郵件別名                       |              |

- 輸入新密碼與電子郵件別
   名。
- 點選《設定密碼與郵件別 名》。

這組密碼適用本院電子郵件 信箱、VPN、TMS數位學習 系統、臨床教育e-Portfolio 系統及院內非Portal之業務。

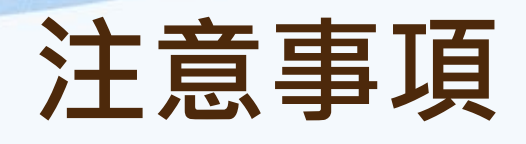

- 需在醫院內電腦操作!
- 如無法收到簡訊,請與您的通訊公司確認您的門號有開通
   『可接收企業簡訊』。